STEP 1) Open up your internet browser and go to our website at go.parkcity.org or scan the attached QR Code.

# Android Mobile Link

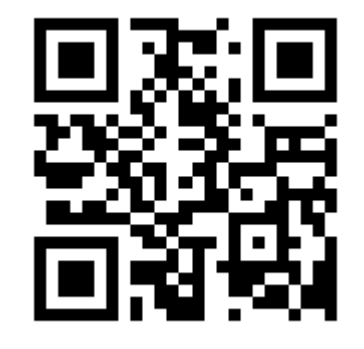

**Frack Park City Buses In Real Time** 

### **Simplify Your Transit Experience**

- **Track Buses**
- **View Stop Information**
- **Plan Your Trip**
- **Set Rider Alerts**
- **Stav Informed**
- **Customer Feedback**

STEP 1) Scan the QR

## myStop Mobile App

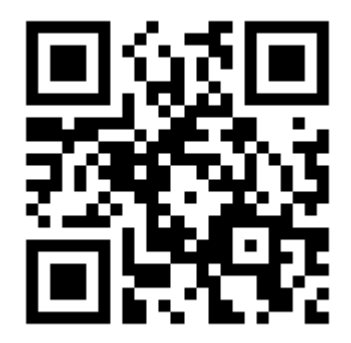

PARK CITY

STEP 2) Locate "options menu" based on your specific model. For Samsung, it is at the bottom left of the front of your screen next to "Home" button.

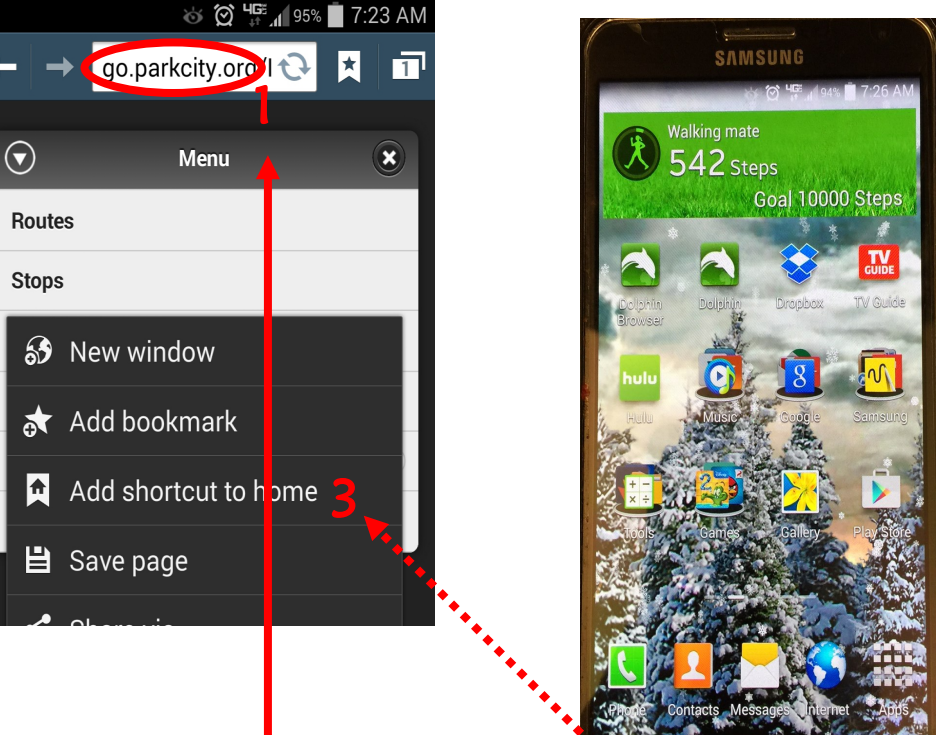

STEP 2) Download the free myStop Mobile App from iTunes.

STEP 3) A myStop icon should appear on the main screen of your

**STEP 3)** In your options menu click

"Add shortcut to home". Close your

web browser and a new shortcut will

appear in your first available page.

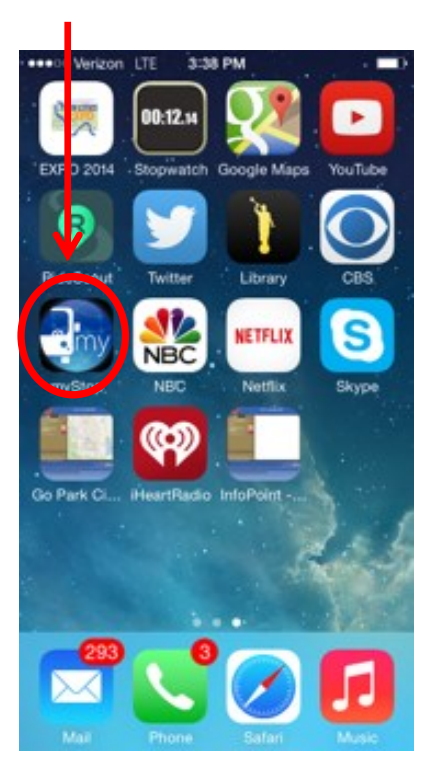

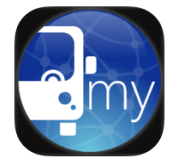

myStop Mobile

By Avail Technologies Open iTunes to buy and download apps

> op Mobile, the days of digging through your ba Mobile Support)

Description

The BUS stops here

#### iPhone Screenshot

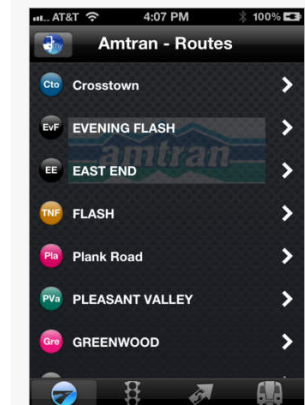

Released: May 01, 2013 Size: 1.8 MB Language: English Seller: Avail Technologies, Inc © 2014 Avail Technologies, Pated 4+ Compatibility: Requires iOS

## Customer Ratings

SUMMIT

We have not received eno ratings to display an average fo the current version of this

Free

5.0 or later. Compatible with iPhone, iPad, and iPod touch